# **Approving Proposals in Evisions Cayuse SP**

#### A Quick Reference Guide

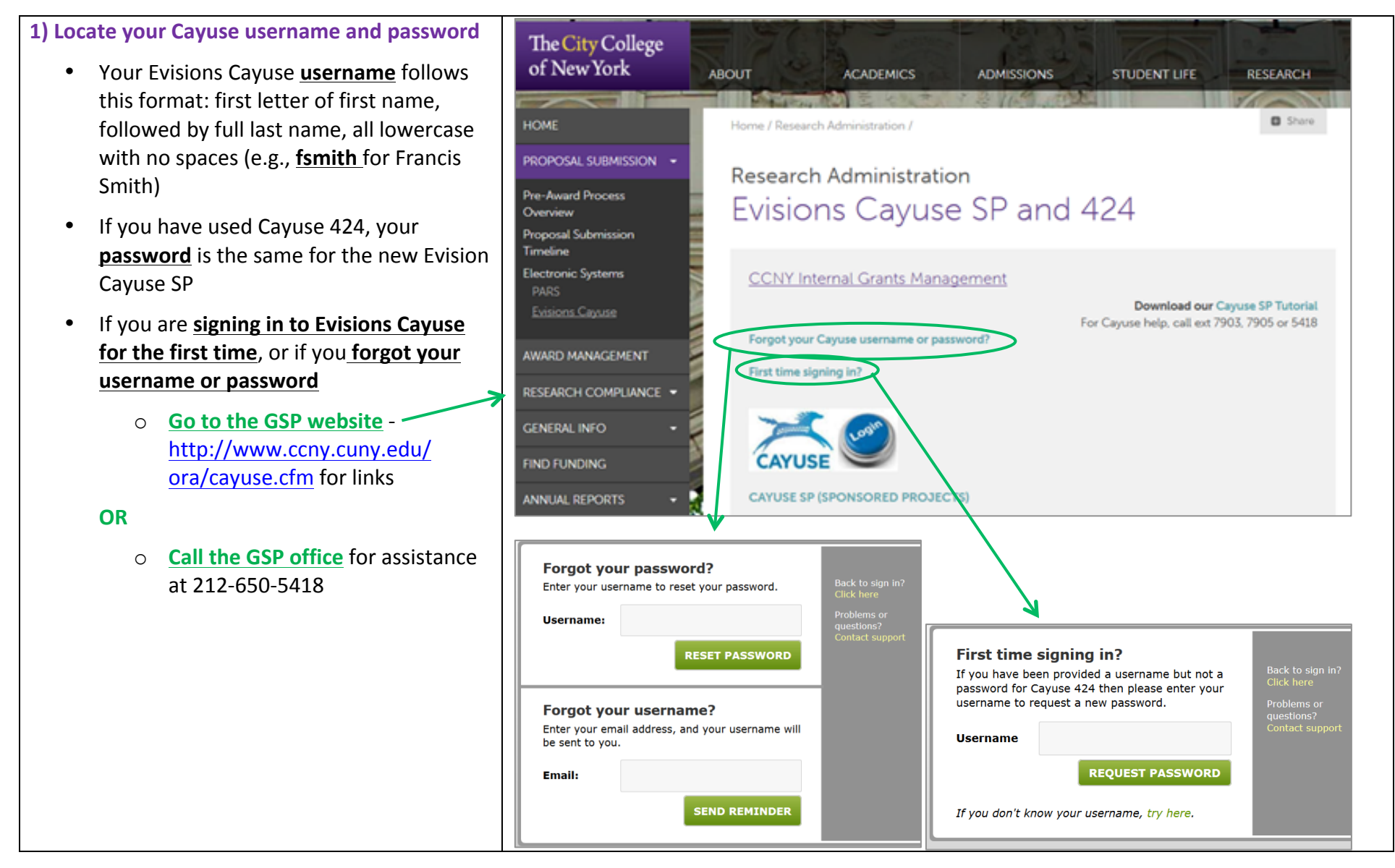

#### The City College Gran of New York Shep

### Grants and Sponsored Programs Shepard Hall, Room 16

#### www.ccny.cuny.edu/ora 212.650.5418

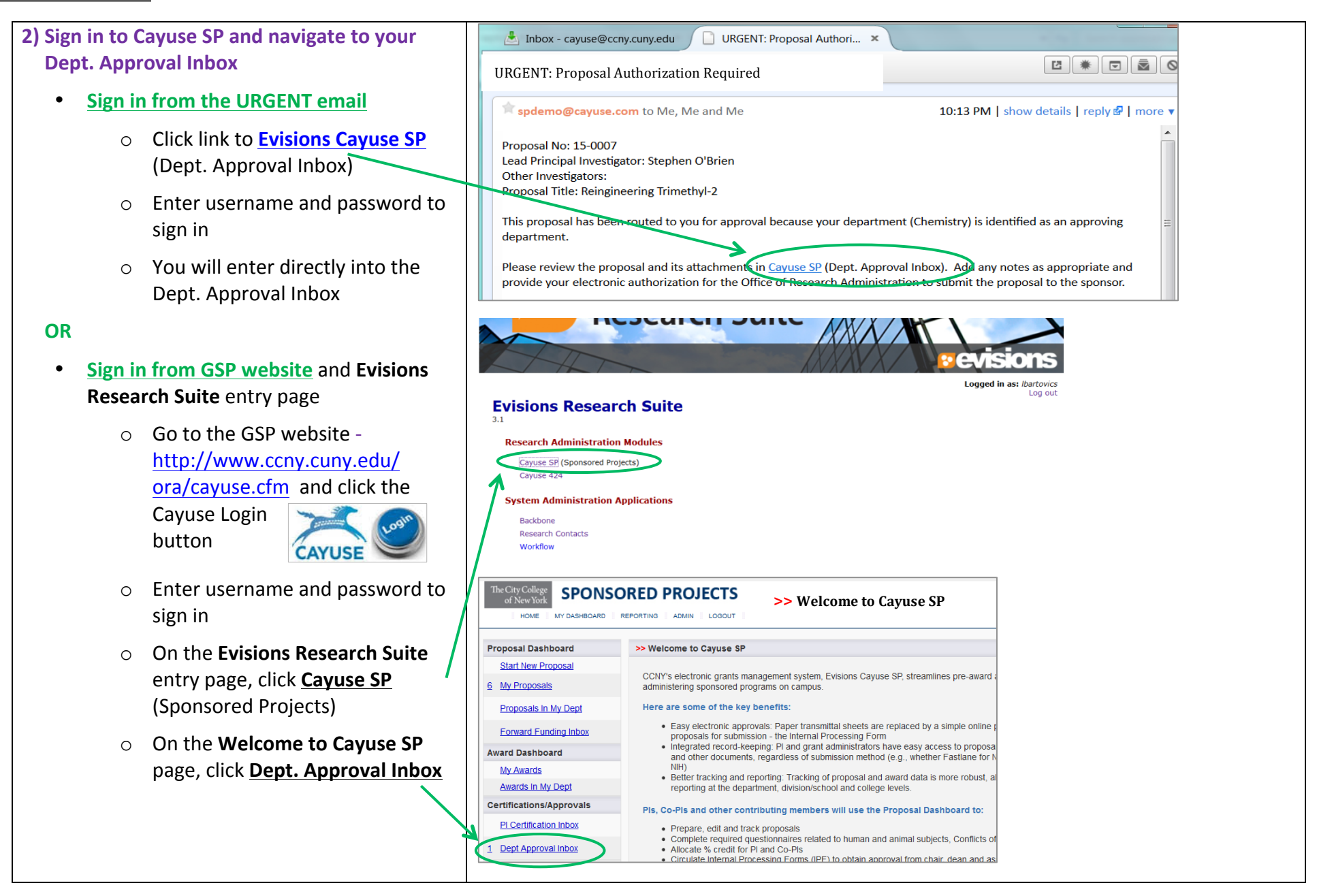

## The City College of New York

Grants and Sponsored Programs Shepard Hall, Room 16

# www.ccny.cuny.edu/ora 212.650.5418

| ) View the proposal to be approved              | The City College<br>of New York SPONSOR                 | ED PROJECTS >> Department                                             | nt Approval Inbox                                                                   |
|-------------------------------------------------|---------------------------------------------------------|-----------------------------------------------------------------------|-------------------------------------------------------------------------------------|
| • From the <b>Dept. Approval Inbox</b> ,        | HOME MY DASHBOARD ADMIN LOG OL                          | л                                                                     |                                                                                     |
| on the "To Be Authorized" tab, click the        | Proposal Dashboard                                      | >> Department Approval Inbox                                          |                                                                                     |
| number of the proposal to be reviewed           | Start New Proposal                                      |                                                                       |                                                                                     |
|                                                 | 4 My Proposals                                          | To Be Authorized Previously Reviewed                                  | •                                                                                   |
| From the <u>Proposal Routing Status</u> page,   | Proposals In My Dept                                    | Below is a list of proposals that require your aut                    | thorization as a departmental proposal approver.                                    |
| click <b>view IPF</b> to view the full proposal | Forward Funding tebox                                   | See <u>Research Contacts</u> for a complete listing of roles in y     | our department.                                                                     |
| record, or Internal Processing Form (IPF).      | Award Dashboard                                         | Prop No. Pl Dept                                                      | Project Name Sponsor Deadline PI Cert                                               |
| (You may also view a printable summary          | My Awards                                               | Contar Mathematics                                                    |                                                                                     |
| hy clicking 况 Coversheet)                       | Awards In My Dept                                       | 15-0008 Santoro Mathematics                                           | All Science test proposal United States 09/25/2014 Yes Department of Defence - DOD  |
|                                                 | Certifications/Approvals                                | •                                                                     |                                                                                     |
|                                                 | 1 <u>RI Certification Inbox</u>                         | View 1 - 1 of 1                                                       | Page 1 of 1 Description                                                             |
|                                                 | 1 Dep Approval Inbox >>                                 |                                                                       | Print View All                                                                      |
|                                                 |                                                         |                                                                       |                                                                                     |
|                                                 |                                                         |                                                                       |                                                                                     |
|                                                 |                                                         | >> Proposal R                                                         | outing Status                                                                       |
|                                                 | Proposal Dashboard >> Propos                            | sal Routing Status                                                    |                                                                                     |
|                                                 | Start New Propositi                                     | Proposal No: 15-0012 🗖 (coversheet)                                   | Submission Deadline: 9/25/2014                                                      |
|                                                 | 5 My Proposals                                          | ead Investigator: Irina Gladkova                                      | Sponsor: United States Department of Defense                                        |
|                                                 | Proposals In My Dept Pro                                | oposal Specialist:                                                    | Contract Specialist:                                                                |
|                                                 | Forward Funding Inbox                                   | m Administrator:                                                      |                                                                                     |
|                                                 | Award Dashboard                                         | Project Title: A test proposal to practice IPF approv                 | val in all engineering departments                                                  |
|                                                 | My Awards                                               |                                                                       |                                                                                     |
|                                                 | Awards In My Dept                                       | PF Authorize Proposal Reject Propo                                    | Administer Proposal                                                                 |
|                                                 | Certifications/Approvals                                |                                                                       |                                                                                     |
|                                                 | PI Certification Inbox                                  | Vars Compliance Status History Polwa                                  | and Funding Awards 📄 🔘                                                              |
|                                                 | The a                                                   | above proposal has been successfully submitted. All lea               | ad/principal investigators and approving departments listed below have been notifie |
|                                                 |                                                         |                                                                       |                                                                                     |
|                                                 | Office of Research Invest<br>Administration Invest      | tigator(s) who must certify this Proposal                             | Role                                                                                |
|                                                 | The City College of New York<br>Shepard Hall, Room 16   | Gladkova                                                              | Lead Principal Investigator                                                         |
|                                                 | New York, NY 10031<br>Phone: 212.650.5418               | Gilchrist                                                             | Principal Investigator                                                              |
|                                                 | Fax: 212.650.7906<br>Email: <u>cayuse@ccny.cuny.edu</u> |                                                                       |                                                                                     |
|                                                 | Orde                                                    | ment(s) that must authorize this proposal                             | Authorizing Person(s)                                                               |
|                                                 | 1                                                       | Electrical Engineering                                                | Roger Dorsinville                                                                   |
|                                                 | 2                                                       | Computer Science                                                      | Akira Kawaguchi                                                                     |
|                                                 | 2                                                       | Chemical Engineering                                                  |                                                                                     |
| 11                                              |                                                         |                                                                       | Jeffery Morris                                                                      |
|                                                 | 2                                                       | Civil Engineering                                                     | <u>Jeffery Morris</u><br>Julio Davalos                                              |
|                                                 | 2                                                       | Civil Engineering<br>Biomedical Engineering                           | Jeffer/Morns<br>Julio Davalos<br>Mitchell Schaffler                                 |
|                                                 | 2<br>2<br>2                                             | Civil Engineering<br>Biomedical Engineering<br>Mechanical Engineering | Jefferr Morris<br>Julio Davalos<br>Mitchell Schaffler<br>Feridun Delale             |

# The City College<br/>of New YorkGrants and Sponsored Programs<br/>Shepard Hall, Room 16

#### www.ccny.cuny.edu/ora 212.650.5418

# 4) Review and Authorize the proposal for onward submission

- In the <u>IPF view</u> of the proposal, click through the links on the left to review the various sections, with **particular emphasis** on the following:
  - 1. Investigators/Research Team
    - Sponsored Effort %
    - Cost Shared Effort %
  - 2. Budget
    - Cost Sharing
    - Additional Resources
  - 3. Proposal Abstract
  - 4. Proposal Attachments
    - Internal Detailed Budget (MS Excel format)
- When ready to approve the proposal for submission, click **Authorize Proposal**
- On the <u>Proposal Authorization</u> page, add any comments and click <u>Submit</u> <u>Authorization</u>

| ltem List 15-0012 📩                                                        | >> General Information                                                                                                    |  |  |
|----------------------------------------------------------------------------|----------------------------------------------------------------------------------------------------|--|--|
| View or Edit completed sections by<br>clicking the name next to the check. | Principal Investigator: If you wish to start a new proposal, please visit the Grants and Sponsored Prc record and provide access for you to complete the sections listed below. When all sections are complete the sections listed below.                                      |  |  |
| General Information     >>                                                 | Sections to be completed by a GSP Grants Administrator:                                                                                                    |  |  |
| Investigators/Research Team 1                                              | <ul> <li>Start New Proposal</li> <li>General Information</li> <li>Investigators / Research Team / Personnel</li> <li>Budget</li> <li>Subcontractors</li> <li>Attachments (GA and Lead PI)</li> <li>Approving Departments</li> <li>Submission Notes (GA and Lead PI)</li> </ul> |  |  |
| Budget 2                                                                   |                                                                                                    |  |  |
| Conflict of Interest                                                       |                                                                                                    |  |  |
| Regulatory Compliance                                                      |                                                                                                    |  |  |
| Subcontractors                                                             | Sections to be completed by the Lead Principal Investigator:                                                                                                    |  |  |
| Export Control                                                             | <ul> <li>Conflict of Interest</li> <li>Regulatory Compliance</li> <li>Export Control</li> <li>Intellectual Property</li> <li>Application Abstract</li> <li>Attachments (GA and Lead PI)</li> <li>Submission Notes (GA and Lead PI)</li> </ul>                                  |  |  |
| Intellectual Property                                                      |                                                                                                    |  |  |
| Proposal Abstract 3                                                        |                                                                                                    |  |  |
| Proposal Attachments 4                                                     | • Submission Notes (GA and Lead Fi)                                                                                                    |  |  |
| Approving Departments                                                      | * Indicates Required Fields                                                                                                    |  |  |
| Submission Notes                                                           | Sponsor Information                                                                                                    |  |  |
|                                                                            |                                                                                                    |  |  |

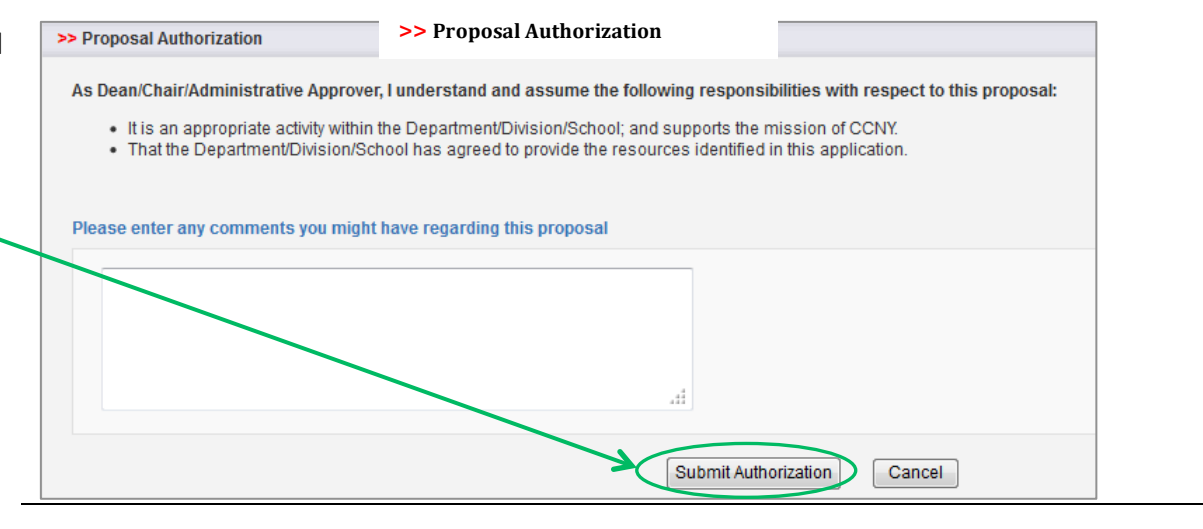